# Outlook メール設定方法

### ※表示方法が【カテゴリ】以外の場合は、

Mail をクリックします。

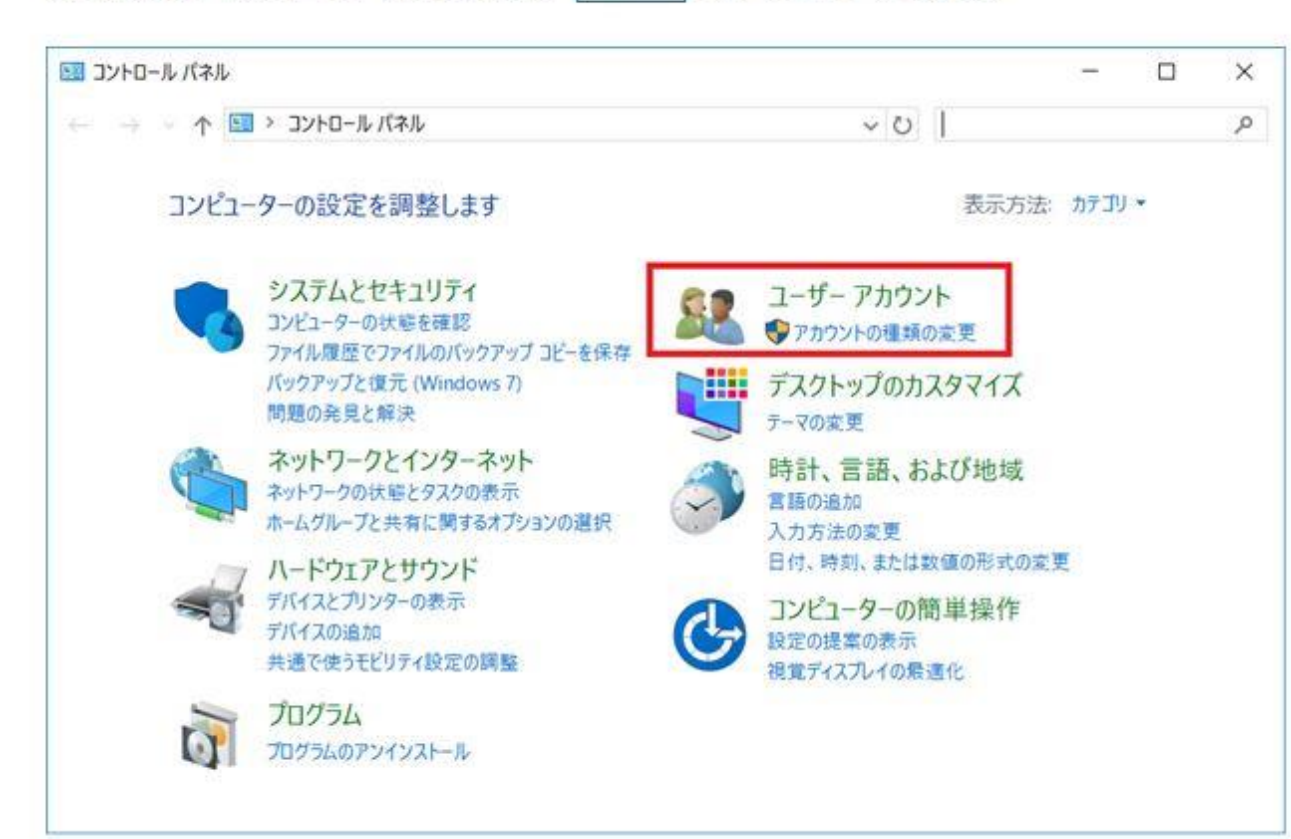

# コントロールパネルを開き、 【ユーザーアカウント】を クリックします。

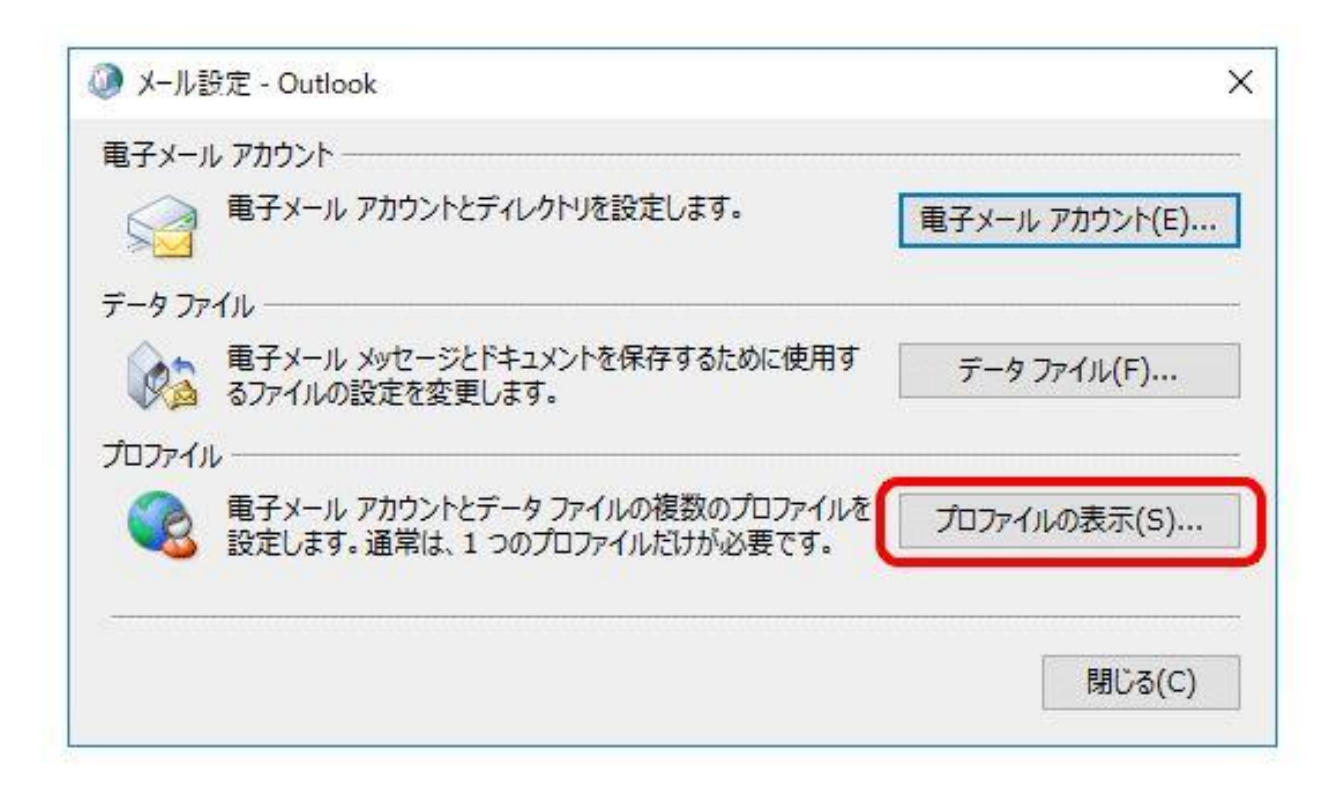

## [プロファイルの表示] をクリックします。

| ) メール<br>全般                        |                                      |                             |          | >  |
|------------------------------------|--------------------------------------|-----------------------------|----------|----|
| כסש 🕼                              | ターにセットフ                              | アップされたプロファイ                 | ıl(0):   |    |
| 山田太郎                               |                                      |                             | 92.02-20 | ^  |
|                                    |                                      |                             |          |    |
|                                    |                                      |                             |          | ς. |
| 追加(D)                              | 削除(E)                                | プロパティ(R)                    | ⊐ピ−(Y)   |    |
| Microsoft Out<br>● 使用する<br>〇 常に使用す | ook の起動時に<br>プロファイルを選択<br>するプロファイル(U | こ使用するプロファイ,<br>くする(P)<br>J) | l/:      |    |
| 山田太郎                               | B                                    |                             |          | ~  |
|                                    |                                      |                             |          |    |

## [メール]画面が表示されます。 [追加]をクリックします。

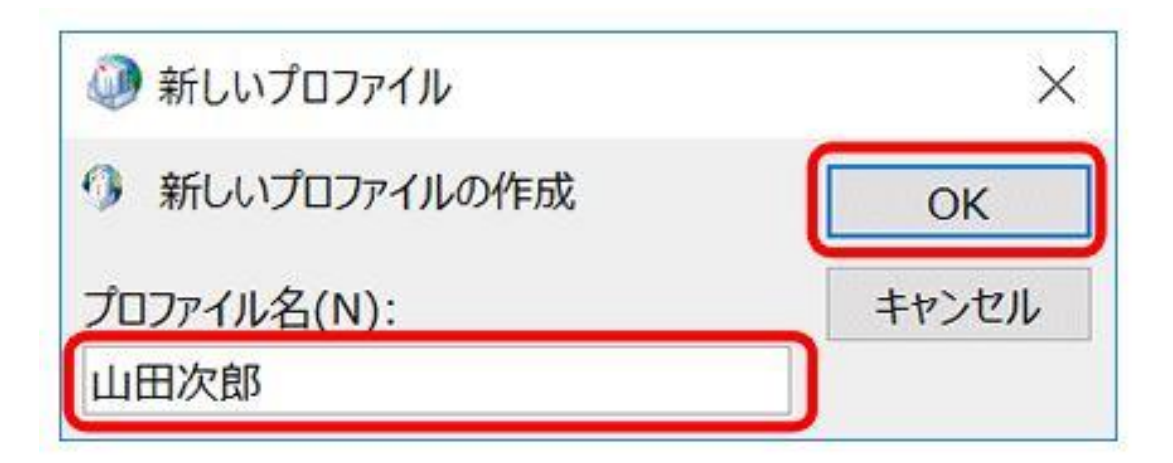

[新しいプロファイル]画面 が表示されます。 [プロファイル名]に追加す るユーザーの名前を入力 し、[OK]をクリックします。

| う 奈子メール アカウント(A) |                       |                   |      |  |
|------------------|-----------------------|-------------------|------|--|
|                  |                       |                   |      |  |
| 名前0:0            |                       |                   |      |  |
|                  | (M): Eiji Yasuda      |                   |      |  |
| 眼子メール アドレス(生):   |                       |                   |      |  |
|                  | 해: eiji@contoso.com   |                   |      |  |
| /127-14(P):      |                       |                   |      |  |
| パスワードの確認入力([]);  |                       |                   |      |  |
|                  | インターネット サービス プロバイダーから | 度の認れたパスワードを入力していた | 20). |  |
|                  |                       |                   |      |  |
| -                |                       |                   |      |  |

「自分で電子メールやその 他のサービスを使うための 設定をする(手動設定)」に チェックを入れ、「次へ」を クリックします。

### 🐊 アカウントの変更

#### POP と IMAP のアカウント設定

お使いのアカウントのメールサーバーの設定を入力してください。

| 電子メール アドレス(E):                          | • • • • • • • • • • • • • • • • • • •  | £9.                                                                                        |
|-----------------------------------------|----------------------------------------|--------------------------------------------------------------------------------------------|
|                                         | e Williode.or.jp                       | アカウント設定のテスト(T)                                                                             |
| <b>サーバー情報</b><br>アカウントの種類(A):           | POP3                                   | ▽ [次へ] をクリックしたらアカウント設定を自動的にテストする                                                           |
| 受信メール サーバー(I):                          | sv2302.xserver.jp                      | 700 A.e. 10                                                                                |
| 送信メール サーバー (SMTP)(O):                   | sv2302.xserver.jp                      | 新しいメッセージの配信先:                                                                              |
| メール サーバーへのログオン情報<br>アカウント名(U):          | ●●●@hinode.or.jp                       | <ul> <li>新しい Outlook データファイル(<u>W</u>)</li> <li>○ 既存の Outlook データファイル(<u>X</u>)</li> </ul> |
| パスワード(P):                               | ******                                 | 参照(5)                                                                                      |
| ✓ バスワードを                                | 保存する(R)                                |                                                                                            |
| メール サーバーがセキュリティで保<br>ている場合には、チェック ボックスを | 護されたバスワード認証 (SPA) に対応し<br>オンにしてください(Q) | I¥相設定( <u>M</u> )                                                                          |
|                                         |                                        | < 戻る(B) 次へ(N) > キャンセル ヘルプ                                                                  |
|                                         |                                        |                                                                                            |
|                                         |                                        |                                                                                            |

### 次の項目を入力します。

X

尜

| 名前                                                                             | 送信するメールの差出人として表示する名前                                                                                                    |
|--------------------------------------------------------------------------------|----------------------------------------------------------------------------------------------------|
| 電子メールアドレス                                                                      | お知らせしているメールアドレス                                                                                                    |
| アカウントの種類                                                                       | POP3                                                                                                    |
| 受信メールサーバー                                                                      | sv2302.xserver.jp                                                                                                    |
| 送信メールサーバー (SMTP)                                                               | sv2302.xserver.jp                                                                                                    |
| アカウント名                                                                         | メールアドレスと同じ                                                                                                    |
| パスワード                                                                          | メールアカウントのパスワード                                                                                                    |
| パスワードを保存する                                                                     | チェックを入れる                                                                                                    |
| メールサーバーがセキュリティで<br>保護されたパスワード認証<br>(SPA)に対応している場合に<br>は、チェックボックスをオンにし<br>てください | チェックは入れません                                                                                                    |
| 新しいメッセージの配信先                                                                   | 追加するアカウントによって送受信される<br>メッセージの配信先 (保存先) を決めます。<br>※「新しい Outlook データファイル」<br>追加するアカウント専用のデータ ファイル<br>を新しく作成して保存します。<br>※「既存の Outlook データ ファイル」<br>既存のアカウントと同じデータ ファイルに<br>保存します。<br>★データ移行の時はこちら |

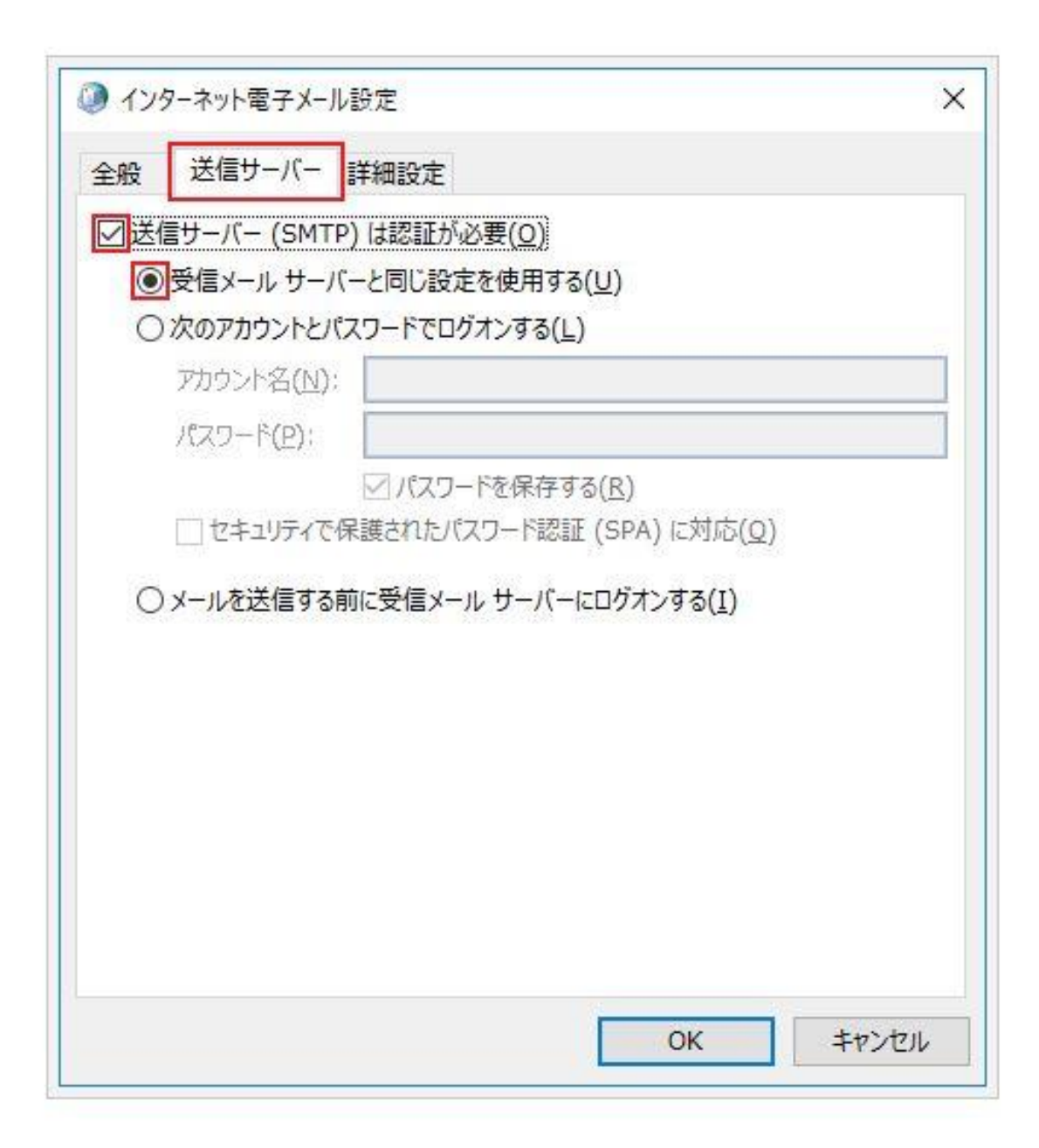

| [インターネット電子メール<br>設定] が開いたら<br>「送信サーバー」タブを開き<br>ます。 |           |  |  |  |
|----------------------------------------------------|-----------|--|--|--|
| 送信サーバー(SMTP)は認<br>証が必要                             | チェックを入れます |  |  |  |
| 受信メールサーバーと同じ設<br>定を使用する                            | チェックを入れます |  |  |  |
|                                                    |           |  |  |  |

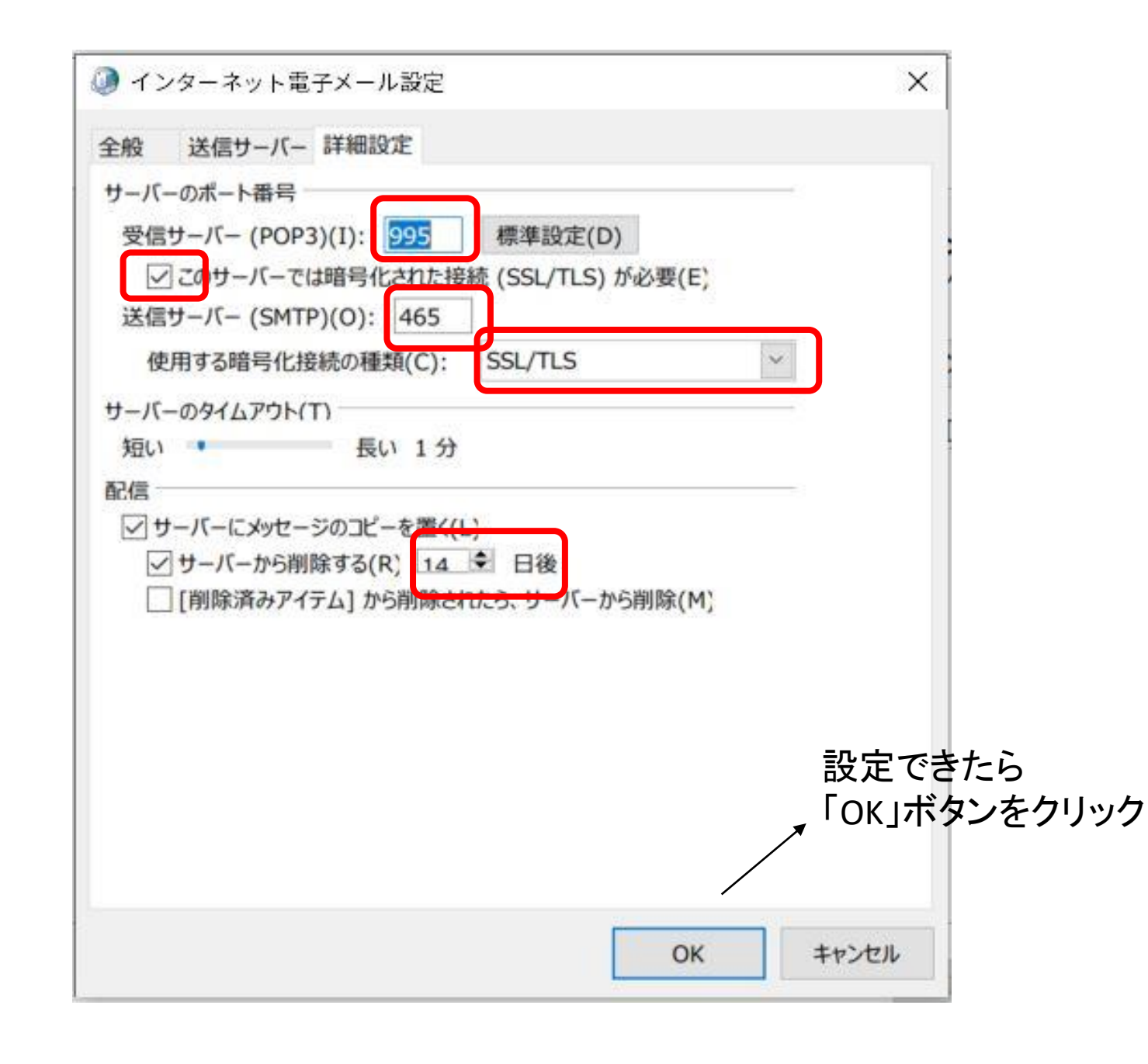

## 詳細設定」タブを開く

| 受信サーバ (POP3)               | 995      |
|----------------------------|----------|
| このサーバは暗号化された接続(SSL)<br>が必要 | チェックを入れる |
| 送信サーバ(SMTP)                | 645      |
| 使用する暗号化接続の種類               | SSL/TLS  |
| サーバーのタイムアウト                | 任意       |
| サーバーにメッセージのコピーを置く          | 14日後     |

#### 🕡 アカウントの変更

POP と IMAP のアカウント設定 お使いのアカウントのメール サーバーの設定を入力してください。

#### ユーザー情報 名前 名前(Y): ます。 電子メール アドレス(E): •••@hinode.or.jp サーバー情報 アカウントの種類(A): POP3 受信メール サーバー(I): sv2302.xserver.jp 送信メール サーバー (SMTP)(O): sv2302.xserver.jp メール サーバーへのログオン情報 •••@hinode.or.jp アカウント名(U): バスワード(P): \*\*\*\*\*\*\*\* ✓ パスワードを保存する(R) □ メール サーバーがセキュリティで保護されたパスワード認証 (SPA) に対応し ている場合には、チェックボックスをオンにしてください(Q) < 戻る(B)

### アカウント設定のテスト アカウントをテストして、入力内容が正しいかどうかを確認することをお勧めし アカウント設定のテスト(T) [次へ]をクリックしたらアカウント設定を自動的にテストする 新しいメッセージの配信先: 新しい Outlook データファイル(W) ○ 既存の Outlook データ ファイル(X) 参照(S) 詳細設定(M).... 次へ(N) > キャンセル ヘルプ

×

尜

THE S SHELLOOD P REALLY

## [POPとIMAP のアカウント設定] に戻ります。

### 「次へ」をクリックします。

| <てのテストが完了しました。[閉じる] をクリックして彩                             | 影行してください。      | 中止(5)          |
|----------------------------------------------------------|----------------|----------------|
| マク エラー                                                   |                | Uる( <u>C</u> ) |
| タスク<br>✓ 受信メール サーバー (POP3) へのログオン<br>✓ テスト電子メール メッセージの送信 | 状況<br>完了<br>完了 |                |

アカウント設定のテストが 実行されます。 テストが完了したら、「閉じる」を クリックします。

| 100 | 7++11-0 | ÷ + n |
|-----|---------|-------|
|     | プルワントの: | 电加    |
|     |         |       |

#### すべて完了しました

アカウントのセットアップに必要な情報がすべて入力されました。

| □ Outlook Mobile をスマートフォンにも設定する(S) |  |
|------------------------------------|--|
|                                    |  |

別のアカウントの追加(A)...

ヘルプ

完了

< 戻る(B)

### 「Outlook Mobileをスマー トフォンにも設定する」の チェックを外します。

FÂi¢FÃiGGGQE¢GFéF1